## CARSI 用户资源访问指南

## (库客数字音乐图书馆版)

1. 使用非校园 IP 地 址 打 开 浏 览 器 , 访 问 库 客 数 字 音 乐 图 书 馆 网 站 <a href="https://www.kuke.com/">https://www.kuke.com/</a>

注:本资源及访问流程仅支持 PC 端使用。

2. 点击"CARSI"登录按钮,通过 CARSI 登录。

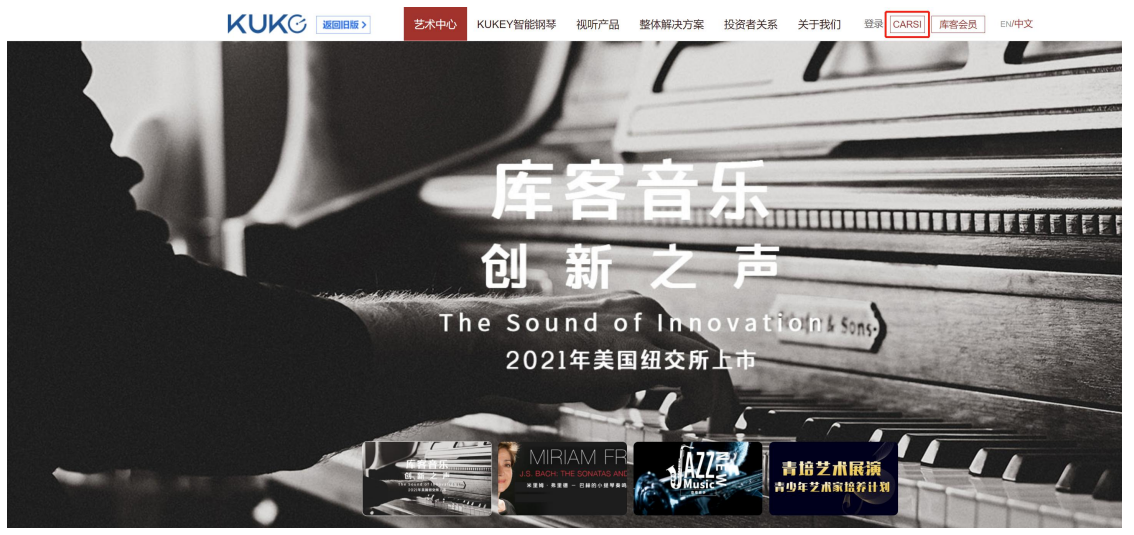

3. 选中用户所在院校,如"北京师范大学",点击"登录"按钮。

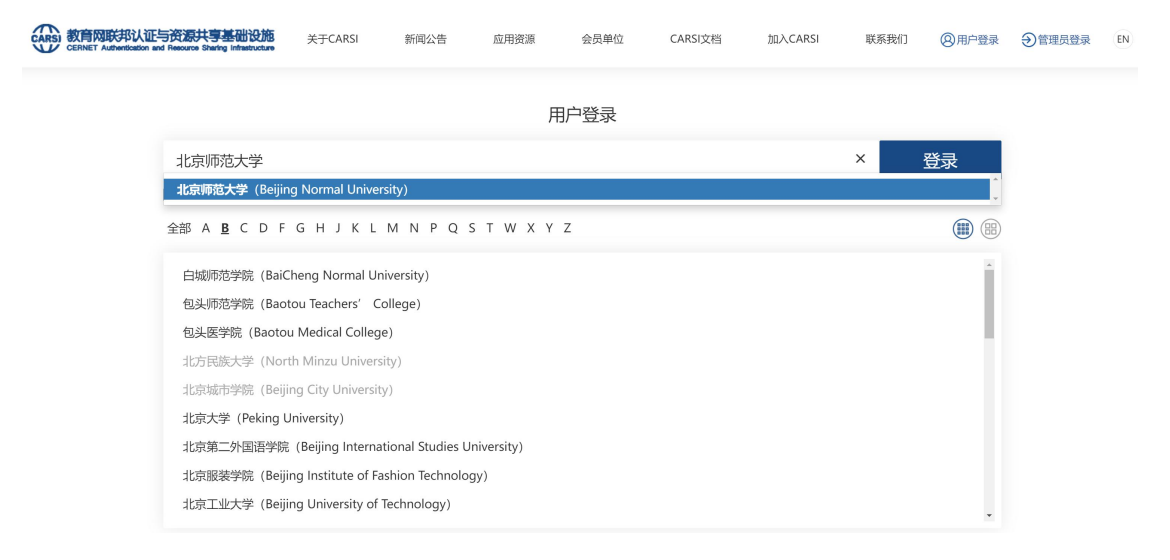

4. 输入院校的账号及密码,点击登录。

| 北京师范大学图お馆<br>Beijing Normal University Library |
|------------------------------------------------|
| 校本部登录:请使用数字京师(信息门<br>户)的学工号和密码登录。              |
| 珠海园区登录:请使用数字京师·珠海<br>(信息门户)的学工号和密码登录。          |
| 学工号 (UserID)                                   |
| 密码 (Password)                                  |
| 忘记密码:校本部;珠海园区<br>CARSI服务使用说明:校本部;珠海园区          |
| □ 不保存账号信息                                      |
| □ 清除历史授权信息                                     |
| 登录 Login                                       |

5. 登录成功后自动跳转回 www.kuke.com 网站,页面内展示当前用户所属机构 图标,即为登录成功。用户可以收听、下载资源。

注: www.kuke.com 官网 CARSI 登录缓存保存时间为1天,1天后 CARSI 用户需再次登录才可使用。

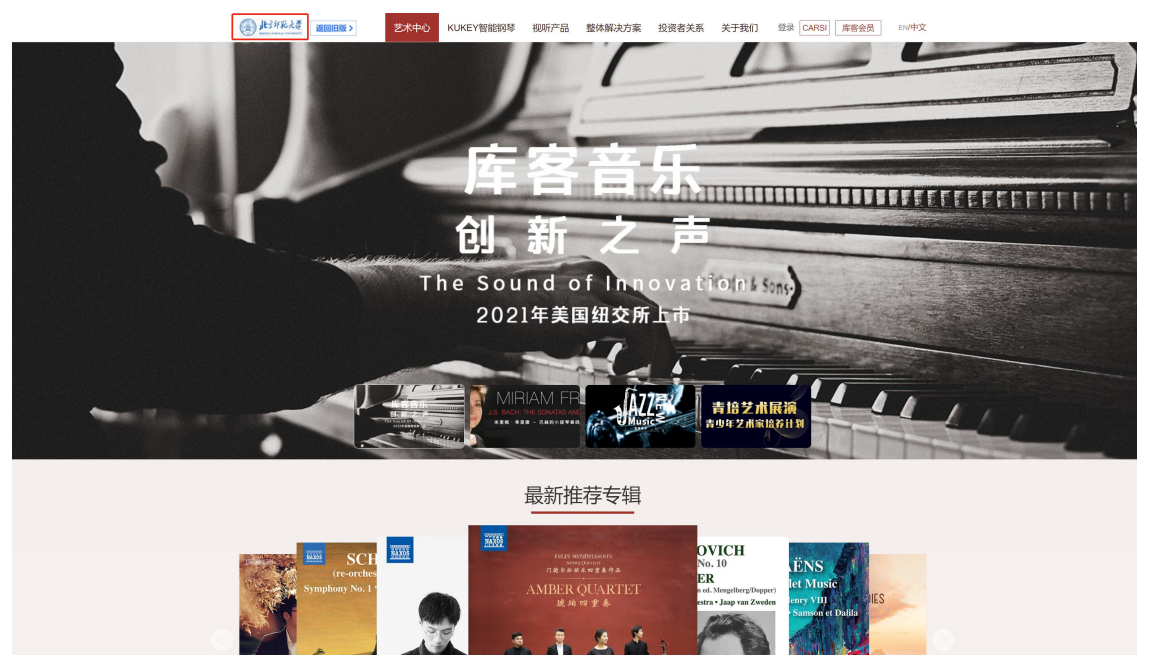